## Пример сетевого подключения с мобильного устройства (на базе Android) к ресурсам USB-накопителя, который подключен к интернет-центру серии Keenetic

1. Подсоедините накопитель к свободному разъёму USB интернет-центра.

2. Интернет-центр автоматически распознает и установит накопитель в системе. Если накопитель содержит разделы, они будут установлены. Подключитесь к веб-конфигуратору интернет-центра и на вкладке **Системный монитор > Система** убедитесь, что накопитель определился (см. подраздел **USB-устройства**).

| Системный монитор                                                                                                    |                                                                                                    |               |                                                                                                    |                                                                                                    |          |
|----------------------------------------------------------------------------------------------------|----------------------------------------------------------------------------------------------------|---------------|----------------------------------------------------------------------------------------------------|----------------------------------------------------------------------------------------------------|----------|
| Система Маршруты Соединени                                                                                                    | я Домашняя сеть К                                                                                                    | (лиенты Wi-Fi | USB                                                                                                    |                                                                                                    |          |
| Действующее подключение к Инт                                                                                                    | ернету                                                                                                    | _             | Информация о системе                                                                                                    |                                                                                                    |          |
| MGTS_GPON_BA6A   Состояние   Основная сеть   Точка доступа   Уровень сигнала   Ширина канала   Канальная скорость   Стандарт   Адрес IPv4   Маска подсети   МАС-адрес   Длительность   Прием   Передача   Принято | WifiMaster0/WifiStation0   Доступ в Интернет   MGTS_GPON_BA6A   dc:02:8e:d5:67:32   -atll   20 МГц   130 Мбит/с   802.11n   192.168.0.44   255.255.255.0   ee:43:f6:00:9d:3c   03:10:07   165 бит/с   74 бит/с |               | Модель<br>Сервисный код<br>Версия NDMS<br>Обновления<br>Режим работы<br>Время работы<br>Текущее время<br>Загрузка ЦП<br>Память<br>Файл подкачки<br>Имя устройства<br>Рабочая группа | Кеелеtic II<br>830-202-773-617-365<br>v2.05(ААFG.0)C4<br>Нет<br>Интернет-центр (Основной<br>03:33:35<br>21/5/2016 14:41:22<br>1%<br>17% (22/128 M6)<br>0 из 0 Мб<br><u>Keenetic</u><br><u>WORKGROUP</u><br>Тц | <b>O</b> |
| Отправлено                                                                                                    | 5.239 M6                                                                                                    |               | Радиоканал<br>Основная сеть                                                                                                    | 11<br><u>Keenetic-4128</u>                                                                                                    |          |
| DNS<br>Серверы DNS<br>192.168.0.1                                                                                                    | Домены                                                                                                    |               | USB-устройства<br>Тип<br>storage<br>Сетевые разъемы<br>4 3 2                                                                                                    | Имя<br>64F9-437А:                                                                                                    |          |
|                                                                                                    |                                                                                                    |               | 100M<br>FDX                                                                                                    |                                                                                                    |          |

Более полную информацию по подключенному накопителю вы найдёте на вкладке **USB**.

| Темпы     | и монито | <b>ч</b> р |               |             | _        |              |            |             |  |
|-----------|----------|------------|---------------|-------------|----------|--------------|------------|-------------|--|
| стема N   | 1аршруты | Соединения | Домашняя сеть | Клиенты Wi- | Fi USB   |              |            |             |  |
| акопите   | ли       |            |               |             |          |              |            |             |  |
| Іазвание  | USB no   | орт Файло  | вая система   | Емкость     | Свободно | Пользователь | Доступ FTP | Доступ CIFS |  |
| 4F9-437A  | . 1      | vfat       |               | 1.918 Гб    | 1.912 Гб | admin        |            | ×           |  |
| ринтеры   | I        |            |               |             |          |              |            |             |  |
| азвание   | _        |            | USB порт      | Coc         | тояние   |              |            |             |  |
| отсутству | ют)      |            |               |             |          |              |            |             |  |

3. Далее перейдите в меню **Приложения > Сеть MS Windows** и убедитесь, что включен сервер сети MS Windows, а также установлены галочки в полях **Автоматическое монтирование** и **Разрешить доступ без авторизации**.

| Приложения                                     |                                                                               |                                                                       |                                                                                          |                              |              |         |
|------------------------------------------------|-------------------------------------------------------------------------------|-----------------------------------------------------------------------|------------------------------------------------------------------------------------------|------------------------------|--------------|---------|
| Файл подкачки                                  | Сеть MS Windows                                                               | FTP Прав                                                              | ва доступа                                                                               |                              |              |         |
| Сервер се                                      | ети Microsoft V                                                               | <b>Windows</b><br>и и файлам н                                        | а подключаемых USB-                                                                      | носителях через сеть Microso | oft Windows. |         |
| Разреши                                        | Вкл<br>оматическое монтиро<br>ить доступ без автори<br>Имя се<br>Рабочая г    | ючить: 🔀<br>вание: 😫<br>зации: 😫<br>рвера: Кеел<br>руппа: WOR<br>Сол  | etic<br>KGROUP<br>хранить                                                                | <u>(изменить)</u>            |              |         |
| Точка монтиро                                  |                                                                               |                                                                       |                                                                                          |                              |              | ивность |
| 64F9-437A:                                     |                                                                               |                                                                       | USB                                                                                      |                              | yes          |         |
| Добавить оби<br>Сет Настро<br>Имя<br>(отс Введ | ций ресурс<br>йка общего сетен<br>ите точку монтирован<br>Точка<br>Название о | вого ресур<br>иия, название<br>монтировани<br>бщего ресурс<br>Описани | рса<br>а ресурса и краткое оп<br>ия: 64F9-437A:<br>ca: USB<br>ие: USB-Flash<br>Сохранить | исание.<br>                  | 2            |         |

Если щёлкнуть по записи общего ресурса, откроется окно **Настройка общего** сетевого ресурса, в котором можно выбрать **Точку монтирования** (например, конкретную папку на USB-накопителе или весь диск), **Название общего** ресурса и его короткое описание.

**Внимание!** Меню **Сеть MS Windows** вы увидите только в том случае, если в микропрограмме установлен компонент **Сервер сети Microsoft Windows**.

| Ком  | Компоненты: Applications                                      |  |  |  |  |
|------|---------------------------------------------------------------|--|--|--|--|
|      | BitTorrent-клиент Transmission                                |  |  |  |  |
| ×    | Интернет-фильтр Яндекс.DNS                                    |  |  |  |  |
|      | Интернет-фильтр SkyDNS                                        |  |  |  |  |
|      | DLNA-cepsep                                                   |  |  |  |  |
| ×    | FTP-сервер                                                    |  |  |  |  |
|      | Сервер протокола доступа к файлам и принтерам в сетях Windows |  |  |  |  |
| □ \2 | UDP-HTTP прокси (udpxy)                                       |  |  |  |  |

Информация по обновлению компонентов микропрограммы NDMS V2 представлена в статье: <u>Б3-2681</u>

**Важно!** В настройках по умолчанию интернет-центр находится в рабочей группе **WORKGROUP**.

Если вы хотите, чтобы Keenetic был виден в **Сетевом окружении** вашей сети, необходимо указать рабочую группу, в которой находятся все остальные пользователи домашней сети. Для этого нажмите на ссылку **изменить**, которая откроет меню **Система > Параметры**. В разделе **Имя системы** в поле **Имя устройства** вы можете изменить имя, которое будет служить для идентификации интернет-центра в сети (NetBIOS-имя), а в поле **Имя рабочей группы** укажите имя рабочей группы, в которой находятся все остальные компьютеры сети. Нажмите кнопку **Применить** для сохранения настроек.

На этом настройка подключения USB-накопителя к интернет-центру завершена. После применения настроек пользователи домашней сети смогут получить доступ к любым совместимым USB-накопителям, подключенным к интернет-центру. Для этого можно использовать его локальный IP-адрес (по умолчанию 192.168.1.1) или NetBIOS-имя (имя устройства).

4. Приведём пример настройки сетевого доступа к ресурсам USB-накопителя с мобильного устройства на базе OC Android.

Для работы сетевого доступа в ОС Android используется служба **Samba**. Samba — пакет программ, которые позволяют обращаться к сетевым дискам и принтерам на различных операционных системах по протоколу **SMB/CIFS**. Samba работает по тому же протоколу CIFS, что и служба общего доступа к файлам и папкам в Windows.

В нашем примере для сетевого доступа в мобильном устройстве будем использовать файловый менеджер <u>ES Проводник</u> с функцией SMB-клиента. Но существует ряд других файловых менеджеров, которые вы можете использовать (например, <u>ASTRO File Manager</u>, <u>Solid Explorer Classic</u>, <u>Total Commander</u> и др.).

Итак, в нашем примере запускаем файловый менеджер **ES Проводник** и заходим во вкладку **LAN** (Сеть).

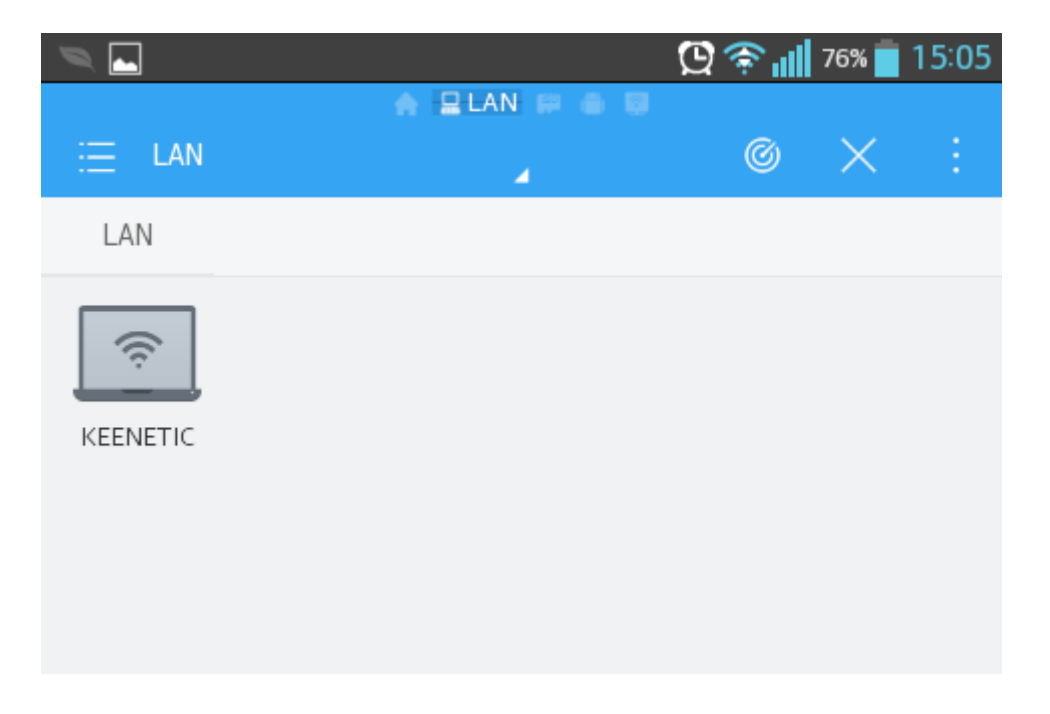

Вы должны увидеть сетевые устройства домашней сети (в нашем примере в сети доступно одно устройство — это интернет-центр с именем Keenetic). Нажмите на значок сетевого устройства, чтобы подключиться к нему. После чего вы увидите папку с названием общего ресурса (в нашем примере это папка USB).

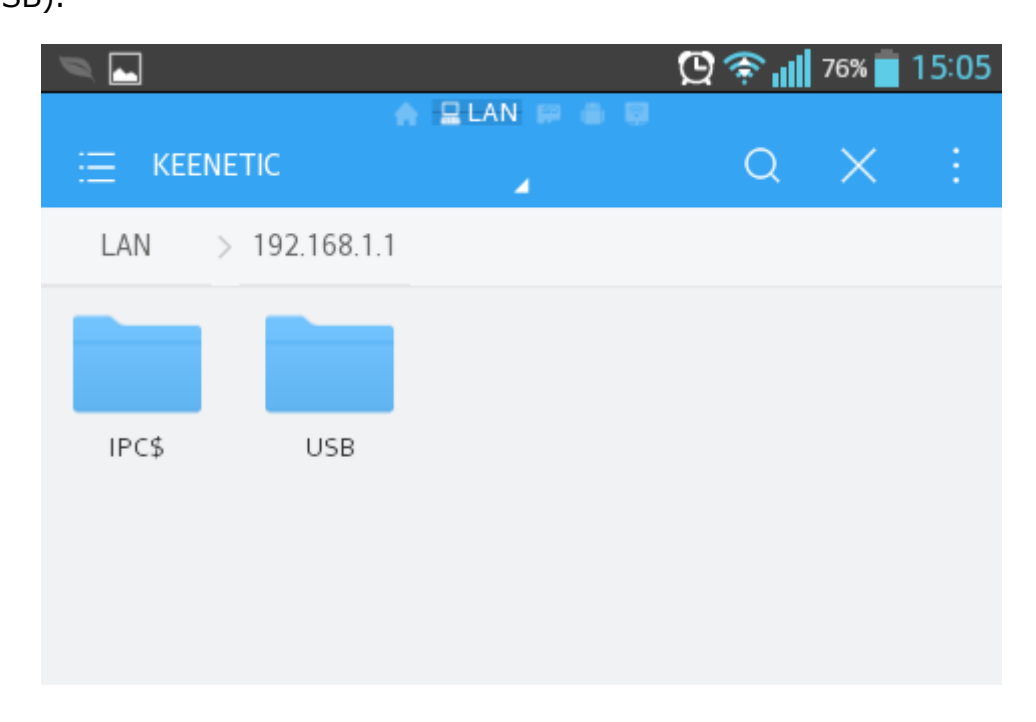

Зайдите в эту папку, после чего вы увидите файлы, доступные на USBнакопителе.

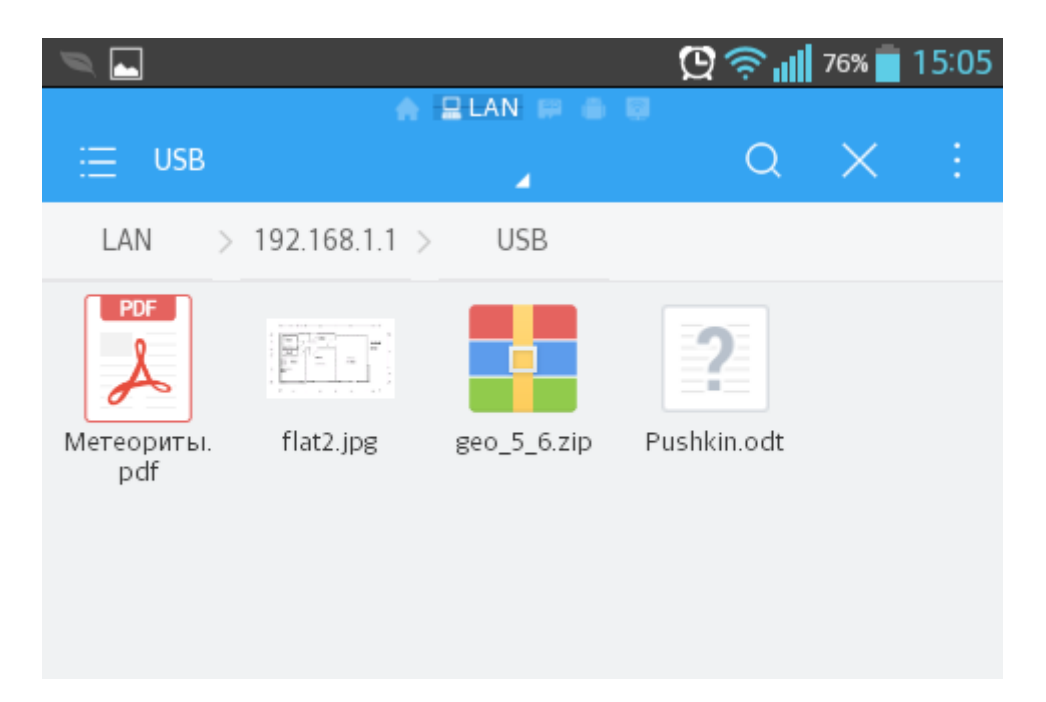